1 予約管理ダッシュボードログイン後、「プロプランの無料体験を試す」をご選択下さい。

ダッシュボードログインはこちら: https://www.shinq-compass.jp/yoyaku/login

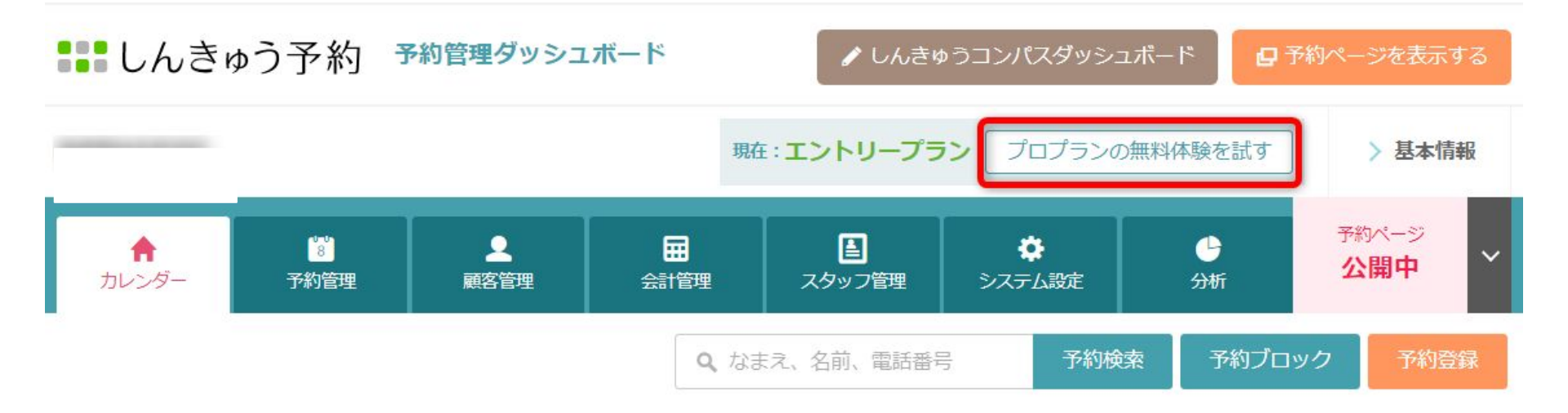

■ しんきゅう予約

2 無料体験の「お申し込みはこちら」をご選択下さい。

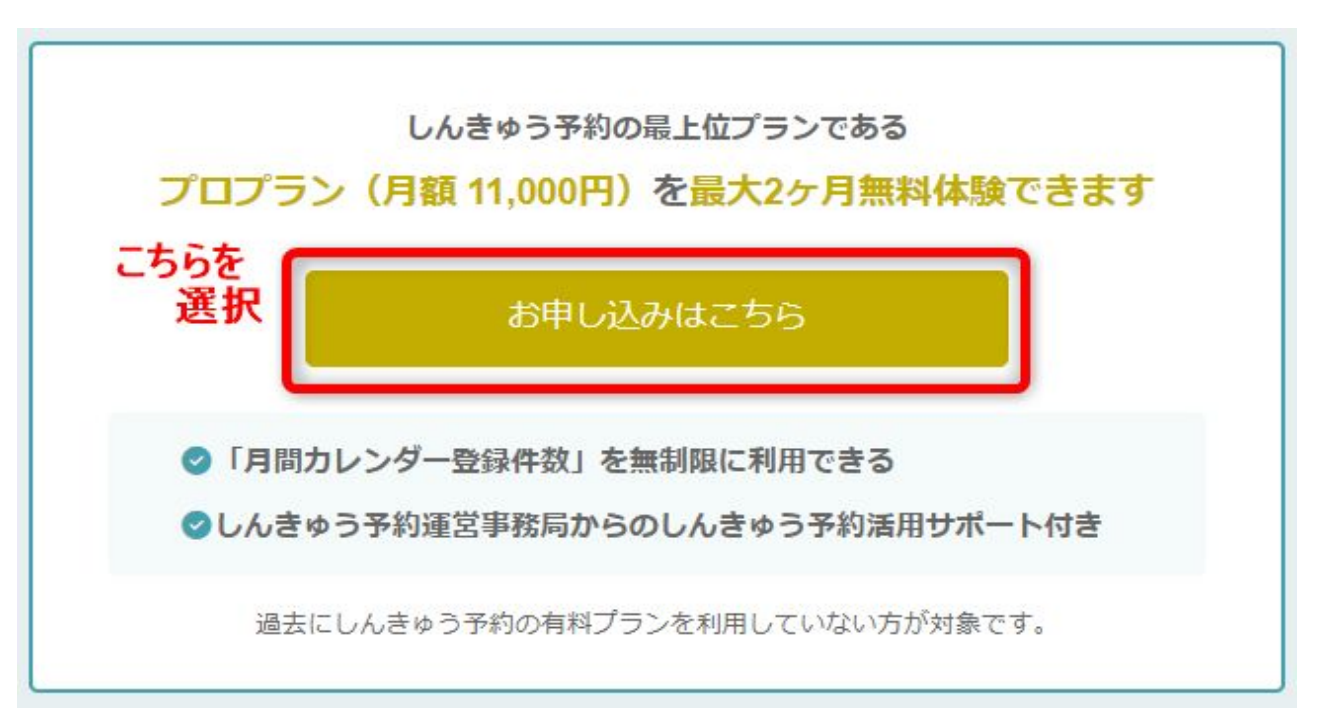

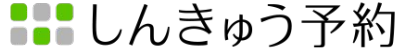

3 事前にクレジットカード情報の登録をお願い致します。

※無料体験後のご利用料金のお支払いはクレジットカードでのお支払いとなります。 その際に無料体験の期間を必ずご確認下さい。

ご利用プランの変更

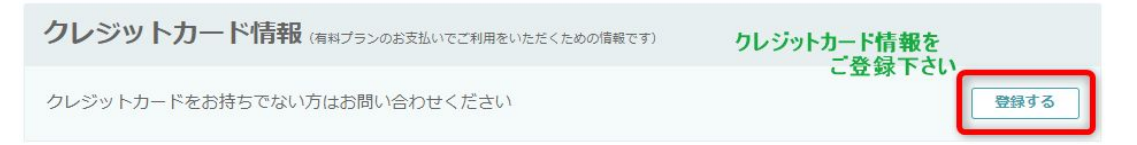

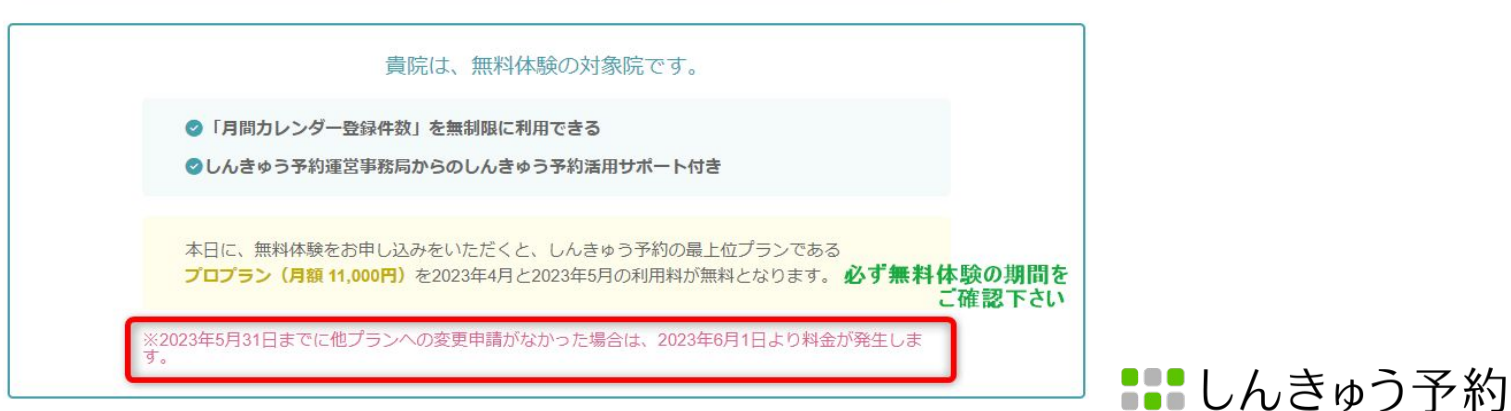

## 4 プロプランにチェックを入れて下さい。

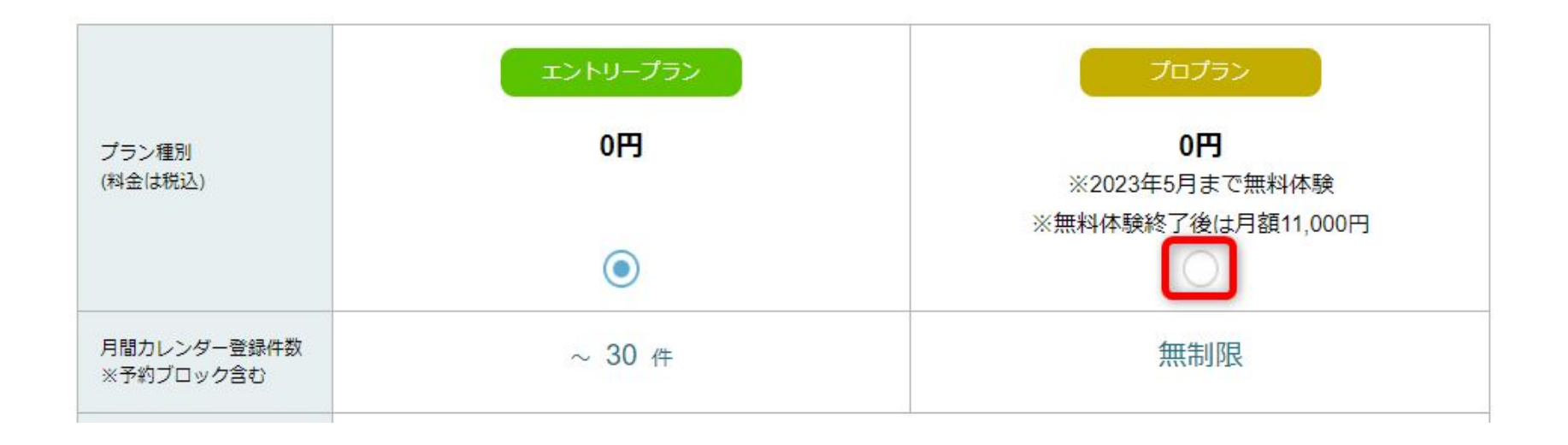

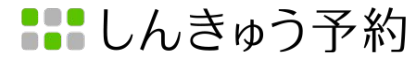

5 利用規約の内容をご確認後、チェックを入れて頂き、「プラン変更を申し込む」から

無料体験にお申し込み下さい。

| しんきゅう予約 利用規約                                                                                |                                                                                                    |  |
|---------------------------------------------------------------------------------------------|----------------------------------------------------------------------------------------------------|--|
| 本利用規約(以下「本規約」と総称します。)は<br>ービス(以下「本サービス」といいます)の利用<br>用になる際には、本規約が適用されます。なお、<br>の前に必ずお読みください。 | 、カリスタ株式会社(以下「当社」といいます)が提供する「しんきゅう予約」に関するすべてのサ<br>Iに関して、お客様に同意していただく必要のある事柄を記載しています。お客様が本サービスをご利<br>本規約については、お客様が利用登録した時点で同意されたものとさせていただきますので、ご利用 |  |
| しんきゅう予約ウェブサイト(www.shinq-yoyaku<br>サイト」といいます。)を通じて提供するサービ                                    | jp および www.shinq-compass.jp/mypage/yoyaku/、www.shinq-compass.jp/yoyaku/ 以下、「本ウェブ<br>「ス(以下「本サービス」といいます。)を利用する全ての個人、法人又は団体に適用されます。                 |  |
| 利用規約(共通)                                                                                    |                                                                                                    |  |
|                                                                                             | 利用規約が契約内容になることに同意する。                                                                                                    |  |

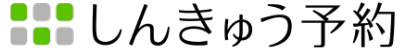